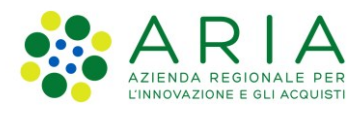

## Istruzioni per risolvere problemi di autenticazione con le TS-CNS per sistemi operativi Windows

Per il corretto funzionamento delle TS-CNS, è necessario installare l'ultima versione del **Driver** specifico per la tipologia di carta in uso.

Si ricorda che per capire la tipologia della propria carta, è sufficiente leggere la Sigla del produttore che si trova sul fronte della TS-CNS, nell'angolo in alto a sinistra, scritta in verticale e al fianco del logo TS, (per esempio ST 2021, ACx 2021, ACe 2021, ecc.).

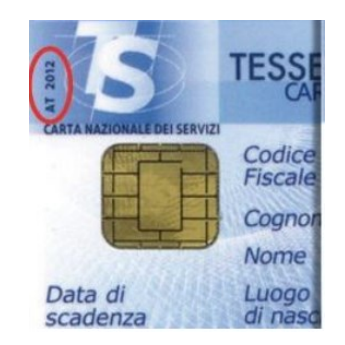

I Driver sono disponibili sul sito del Sistema Tessera Sanitaria:

https://sistemats1.sanita.finanze.it/portale/elenco-driver-cittadini-modalita-accesso

oppure

https://sistemats4.sanita.finanze.it/CardDriverDownloaderWeb/pages/home.xhtml che rileva automaticamente il SO del client.

Se dopo aver installato il Driver si rilevano ancora errori di autenticazione, eseguire gli step descritti nel seguito.

## Per TS-CNS <u>ST 2021</u>:

Scaricare ed eseguire il software <u>Clean Install.exe</u> disponibile all'interno della sezione <u>Scarica software per</u> <u>Windows</u> del sito <u>www.ariaspa.it/SoftwareCNS</u>

Tale software esegue le seguenti operazioni:

- disinstalla il software "Bit4Id PdL Cittadino per la CRS di Regione Lombardia 1.3.4"
- Elimina le seguenti chiavi di registro:

HKEY\_LOCAL\_MACHINE\SOFTWARE\Microsoft\Cryptography\OID\EncodingType 0\CertDllOpenStoreProv\Bit4id Smart Card Certificate Store Provider

HKEY\_LOCAL\_MACHINE\SOFTWARE\Microsoft\Windows\CurrentVersion\Run\bit4id store register

• Verifica che il servizio di Propagazione dei certificati del sistema operativo (CertPropSvc) sia avviato o avviabile in manuale (da errore se impostato su disable o eliminato).

## Per tutte le altre TS-CNS (ACx 2021 ACe 2021 OT xxxx ID xxxx):

**Dopo aver inserito la TS-CNS nel lettore**, avviare il software **Bit4ID PKI Manager** e verificare che sia abilitata l'opzione "*Abilitare il dispositivo selezionato per l'utilizzo con Microsoft CryptoAPI/CSP*" della scheda CSP/KSP dal menù **Strumenti -> Impostazioni**.

| P12/PFX                                                                                                    |                            |                |   |
|----------------------------------------------------------------------------------------------------|----------------------------|----------------|---|
| ✓ Importa anche i certificati di CA contenuti nei file P12/PFX                                                                                       |                            |                |   |
|                                                                                                    |                            |                |   |
| CSP/KSP                                                                                                    |                            |                |   |
| CSP/KSP                                                                                                    | P (richiede privilegi di a | mministratore) |   |
| CSP/KSP<br>Abilitare il dispositivo selezionato per l'utilizzo con Microsoft CryptoAPI/CS<br>ATR: 3bff1800008131fe45006b05052000012101434e5310318079 | P (richiede privilegi di a | mministratore) | ۲ |